# Activer le renouvellement de certificat des contrôleurs SD-WAN via une méthode manuelle

# Table des matières

Introduction Méthodes disponibles Exigences Processus de renouvellement Cisco (recommandé) Manuel (PnP) Problèmes courants Non-concordance temporelle Impossible d'établir la connexion

# Introduction

Ce document décrit les étapes à suivre pour renouveler le certificat SD-WAN sur les contrôleurs via la méthode Cisco ou manuelle.

## Méthodes disponibles

Quatre options différentes sont disponibles pour l'autorisation de certificat de contrôleur.

- Cisco (recommandé) Processus semi-automatisé qui utilise le portail Plug-and-Play (PnP) de Cisco pour signer le CSR généré par vManage et les télécharger et les installer automatiquement.
- Manuel Signature manuelle du certificat via Cisco PnP.
- Symantec Signature manuelle de certificat tiers via Symantec/Digicert.
- Certificat racine d'entreprise Signature manuelle du certificat via une autorité de certification racine privée.

Ce document décrit uniquement les étapes des méthodes Cisco (Recommandé) et Manual.

Attention : les certificats couverts par ce document ne sont pas liés au certificat Web pour vManage.

## Exigences

- Un PC/ordinateur portable.
- Un compte Netadmin pour l'interface utilisateur graphique vManage et pour chaque contrôleur (vManage, vSmart et vBond).
- Accès au serveur AC.
- Pour Cisco (recommandé) ou Manual, un compte/mot de passe valide pour le portail Plug and Play.
- Pour Cisco (recommandé), le vManage doit disposer d'un accès Internet.
- Tous les contrôleurs ont besoin d'un serveur NTP valide et/ou tous doivent avoir la date et l'heure correctes.
- Communication entre le vBond et le vSmart vers le vManage.

Remarque : l'installation du certificat dans vManage n'aurait aucun impact sur votre plan de contrôle ou votre plan de données. Pour le certificat dans le vSmart, les connexions de contrôle peuvent être affectées. Le plan de contrôle continue à fonctionner grâce au minuteur progressif OMP. Afin d'effectuer une modification de certificat, vous devez planifier une fenêtre de maintenance pour l'activité.

#### Processus de renouvellement

Il s'agit d'une procédure de haut niveau :

- 1. Identifiez l'option Controller Certificate Authorization utilisée dans l'interface graphique utilisateur de vManage.
- 2. Générez une nouvelle CSR via l'interface graphique utilisateur vManage.
- 3. Créer un nouveau certificat.
- 4. Téléchargez le certificat.
- 5. Installez le certificat.

#### Cisco (recommandé)

- 1. Accédez à vManage > Administration > Settings > Certificate Authority Server.
  - Vérifiez que l'option appropriée est sélectionnée.
  - Sélectionnez la durée du certificat.

#### Administration Settings

| Controller Certificate Authorization                       | Manual                               |                                  |  |
|------------------------------------------------------------|--------------------------------------|----------------------------------|--|
| Certificate Signing by: O Cisco (Recomme                   | nded) 🔿 Symantec 🔿 Manua             | al O Enterprise Root Certificate |  |
| Sync Root Certificate (Please sync root<br>Validity Period | cert to all connected devices before | e saving Cisco PKI mechanism)    |  |
| Certificate Retrieve interval                              | n                                    |                                  |  |
| Save Cancel                                                |                                      |                                  |  |

2. Faites défiler jusqu'à Identifiants de compte Smart et présentez un utilisateur/mot de passe valide. Les informations d'identification doivent avoir accès au compte Smart sur lequel la superposition SD-WAN est configurée, comme illustré dans l'image.

| Administration Setti      | ngs |
|---------------------------|-----|
| Smart Account Credentials |     |
| Username                  |     |
| egarcial@cisco.com        |     |
| Password                  |     |
| Save Cancel               |     |
|                           |     |

- 3. Accédez à vManage > Configuration > Certificates > Controllers.
  - Sélectionnez les points de suspension (...) sur le contrôleur (vBond, vSmart ou vManage).

|      |                  |                 | WAN Edge List       | ontrollers TLS I | Proxy   | Ins                      | stall Certificate            |
|------|------------------|-----------------|---------------------|------------------|---------|--------------------------|------------------------------|
| Send | l to vBond       |                 |                     |                  |         |                          |                              |
| Q    | Search           |                 |                     |                  |         |                          | $\bigtriangledown$           |
|      |                  |                 |                     |                  |         | Total Rows:              | 3 ℃ ±餘                       |
| ۲    | Operation Status | Controller Type | Hostname            | System IP        | Site ID | Certificate Serial       | Expiratic                    |
| Ð    | CSR Generated    | vBond           |                     |                  |         | No certificate installed | •••                          |
| Ð    | vBond Updated    | vSmart          | vSmart_206_egarcial | 10.10.10.3       | 1       | 150FB2DD940112BEA5       | View CSR<br>View Certificate |
| Ð    | vBond Updated    | vManage         | vmanage_206_egar    | 10.10.10.1       | 1       | 70783C76A1B6B233D5       | Generate CSR<br>Reset RSA    |

• Sélectionnez Generate CSR (produire CSR).

4. Cinq à vingt minutes sont nécessaires pour terminer le processus.

Vérifiez que l'installation était correcte dans l'interface graphique utilisateur vManage > Configuration > Certificates > Controllers.

|      |                 |                     |               |                            |       | Ins              | tall Certi | ficate   |
|------|-----------------|---------------------|---------------|----------------------------|-------|------------------|------------|----------|
|      |                 |                     | WAN Edge List | Controllers TLS Proxy      |       |                  |            |          |
| Send | l to vBond      |                     |               |                            |       |                  |            |          |
| Q    | Search          |                     |               |                            |       |                  |            | $\nabla$ |
|      |                 |                     |               |                            |       | Total Rows: 3    | 3          | ± ॐ      |
| Ð    | Controller Type | Hostname            | System IP     | Expiration Date            | uuid  | Operation Status | Site ID    |          |
| ۲    | vBond           | vBond_206_egarcial  | 10.10.10.2    | 25 Dec 2024 2:00:42 PM CST | 96f5b | Installed        | 1          | •••      |
| Ð    | vSmart          | vSmart_206_egarcial | 10.10.10.3    | 20 Dec 2024 3:18:21 PM CST | f0269 | vBond Updated    | 1          | •••      |
| ٠    | vManage         | vmanage_206_egar    | 10.10.10.1    | 20 Dec 2024 3:01:02 PM CST | 1f585 | vBond Updated    | 1          | •••      |

#### Manuel (PnP)

1. Accédez à vManage > Administration > Settings > Certificate Authority Server

- Vérifiez que l'option appropriée est sélectionnée.
- 2. Accédez à vManage > Configuration > Certificates > Controllers.
  - Sélectionnez les points de suspension (...) sur le contrôleur (vBond, vSmart ou vManage).
  - Sélectionnez Generate CSR (produire CSR).
  - Copiez et enregistrez tout le texte dans un fichier temporaire.

3. Accédez au portail Plug and Play, sélectionnez votre superposition SD-WAN et accédez aux certificats, comme illustré dans l'image.

| F | Cisco Software Centra                                                   | al .                                        | ılıılı<br>cısco |              |             | Q                      |                 |                 |  |
|---|-------------------------------------------------------------------------|---------------------------------------------|-----------------|--------------|-------------|------------------------|-----------------|-----------------|--|
|   | Cisco Software Central > Plug and Play Connect<br>Plug and Play Connect |                                             |                 |              | Account and | Virtual A<br>SD<br>Fee | WAN<br>dback Su | t<br>pport Help |  |
|   | Devices Controller Profiles Network                                     | ertificates Manage External Virtual Account | Event Log       | Transactions |             |                        |                 |                 |  |
|   | + Add Profile / Edit Selected                                           | 📋 Delete Selected 🗸 Make Defau              | t 🗈 Show        | Log C        |             |                        |                 |                 |  |
|   | Profile Name                                                            | Controller Type                             | Default         | Description  |             | Used By                | Down            | load            |  |
|   | ×                                                                       | Any                                         | ]               |              |             |                        |                 |                 |  |
|   | VBOND-LAB-MX                                                            | VBOND                                       | ~               | VBOND-LAB-MX |             | 32                     | Provision       | ning File       |  |
|   |                                                                         |                                             |                 |              |             |                        | Show            | ing 1 Record    |  |

4. Dans la section Certificats, cliquez sur Générer un nouveau certificat et entrez toutes les informations.

• Dans Certificate Signing Request, entrez le CSR généré à l'étape 2.

| Cisco Software Central > Plug and Play                           | CISCO SDWAN                                                                                   |                                                                                                    |
|------------------------------------------------------------------|-----------------------------------------------------------------------------------------------|----------------------------------------------------------------------------------------------------|
| Plug and Play Conne                                              | ect                                                                                           | Feedback Support Help                                                                                                    |
| Devices Controller Profiles Netwo                                | ork Certificates Manage External Virtual Account Event Log Transac                            | tions                                                                                                    |
| Generate Certificate                                             |                                                                                               |                                                                                                    |
| STEP                                                             | STEP 2 STEP 3                                                                                 |                                                                                                    |
| Identify Certificate                                             | Review & Submit Results                                                                       |                                                                                                    |
| Identify Certificate<br>Enter Certificate details and click Next | to proceed to the next step                                                                   |                                                                                                    |
| <ul> <li>Certificate Name</li> </ul>                             | VBOND-2022-DEC                                                                                |                                                                                                    |
| Certificate Signing Request                                      | ggEKAolBAQCk7hlAfeJB+u4PfLeru5adulhrGNeLWoNmPfQ47PEpS<br>XXXXXXXXXXXXXXXXXXXXXXXXXXXXXXXXXXXX | yJ8Aw4662+5<br>XXXXXXXXXXX<br>UW+hQbuJkkr<br>XXXXXXXXXXX<br>G8ZnDLJngexa<br>XXXXXXXXXXX<br>V/mOSh1V5+7jt/<br>XXXXXXXXXXX<br>© |
| <ul> <li>Validity Period</li> </ul>                              | Two Years                                                                                     |                                                                                                    |
| Туре                                                             | SD-WAN                                                                                        |                                                                                                    |
| Description                                                      | Max characters not to exceed 255                                                              |                                                                                                    |

#### 5. Cliquez sur Soumettre et Terminé.

| Plug and Play Connect             |                             |                              |                    |             |                  |  |  |
|-----------------------------------|-----------------------------|------------------------------|--------------------|-------------|------------------|--|--|
| Devices   Controller Profiles   N | letwork Certificates Manage | External Virtual Account   E | vent Log   Transac | tions       |                  |  |  |
| Generate Certificate              |                             |                              |                    |             |                  |  |  |
| STEP 1 🗸                          | STEP 2                      | STEP 3                       |                    |             |                  |  |  |
| Identify Certificate              | Review & Submit             | Results                      |                    |             |                  |  |  |
| Review & Submit                   |                             |                              |                    |             |                  |  |  |
| Certificate Name                  | Туре                        |                              |                    | Description |                  |  |  |
| VBOND-2022-DEC                    | SD-W                        | AN                           |                    | -           |                  |  |  |
|                                   |                             |                              |                    |             | Showing 1 Record |  |  |
| Cancel Back                       |                             |                              |                    |             | Submit           |  |  |

| Devices Controller Profiles Network Certificates Manage External Virtual Account Event Log Transactions                                               |                 |         |  |  |  |
|----------------------------------------------------------------------------------------------------|-----------------|---------|--|--|--|
| Generate Certificate                                                                                                    |                 |         |  |  |  |
| step 1 🗸                                                                                                    | STEP <b>2</b> ~ | STEP 3  |  |  |  |
| Identify Certificate                                                                                                    | Review & Submit | Results |  |  |  |
| Attempted to generate 1                                                                                                    | Certificate     |         |  |  |  |
| Successfully requested for 1 Certificate !<br>It may take a few minutes to process your request. Please check the request status on Certificates tab. |                 |         |  |  |  |
|                                                                                                    |                 |         |  |  |  |

6. Après quelques minutes, le certificat est prêt à être téléchargé.

- Télécharger le fichier de certificat
- Accéder à l'interface graphique vManage
- Sélectionnez installer le certificat sous vManage > Certificate > Controllers.
- Sélectionnez le certificat dans la fenêtre contextuelle.

Remarque Si vous ne pouvez pas voir ou sélectionner le certificat, assurez-vous de choisir Tous les fichiers sous l'option de format. Si la zone de format n'est pas visible, utilisez un autre navigateur Web.

| Name               | Size                    | Kind           | Date Ad   | ded   |
|--------------------|-------------------------|----------------|-----------|-------|
| VBOND-2022-DEC.cer |                         | 2 KB certifica | te Today, | 14:15 |
|                    |                         |                |           |       |
|                    |                         |                |           |       |
|                    |                         |                |           |       |
|                    | c                       |                |           |       |
| F                  | All F<br>format: √ *,pe | iles<br>m      |           |       |

# Install Certificate

Certificate Text

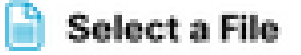

MIIFpzCCA4+gAwlBAgIUTbYIXWBzQ75WyFvDABMcURHTblowDQY JKoZIhvcNAQELBQAwOjEOMAwGA1UECgwFQ2IzY28xEDAOBgNVB AsMB0FsYmlyZW8xFjAUBgNVBAMMDVZpcHRIbGEgU3ViQ0EwHhc NMjIxMjI2MjAwMDQyWhcNMjQxMjI1MjAwMDQyWjCBrTELMAkGA1 UEBhMCVVMxEzARBgNVBAgMCkNhbGImb3JuaWExETAPBgNVBAc MCFNhbiBKb3NIMRwwGgYDVQQKDBNDaXNjbyBTeXN0ZW1zLCBJb mMuMRUwEwYDVQQLDAxTRC1XQU4tNzMxNzMxQTA/BgNVBAMM OHZib25kLTk2ZjViNjViLTQ1MzctNDA5ZC05YTk2LWJiNDZmYjdiYzA yYy0zLnZpcHRIbGEuY29tMIIBIjANBgkqhkiG9w0BAQEFAAOCAQ8A MIIBCgKCAQEApO4SAH3iQfruD3y3q7uWnbilaxjXi1qDZj30OOzxKUs ifAMOOus /uaEkIOxrjuMTrNiv9le0qwLZom4DUhrRxMQzNfh2kuwOVen3RUPshv KF5yX0G3/8TqxxWdlvKuq4LtYvX

/XN3ljoEBOI+LOkzVqqoSFg2vG7VZJHn6PuDOIFvoUG7iZJK01B40y0

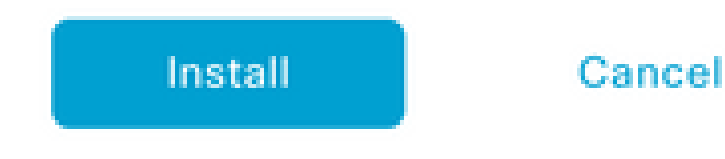

7. Le certificat est maintenant installé.

| Insta | Il Certificate        |                        |             |                    | Initiated By: ega | rcial From:  | 10.82.23 | 7.172    |
|-------|-----------------------|------------------------|-------------|--------------------|-------------------|--------------|----------|----------|
| Total | Task: 1   Success : 1 |                        |             |                    |                   |              |          |          |
|       |                       |                        |             |                    |                   |              |          |          |
| 0     | Q                     |                        |             |                    |                   |              |          | $\nabla$ |
| Q     | Search                |                        |             |                    |                   |              |          | V        |
|       |                       |                        |             |                    | т                 | otal Rows: 1 | C        | 錼        |
| •     | Status                | Message                | Device Type | Device ID          | System IP         | vManage IP   |          |          |
| ٠     | Success               | Successfully synced vE | vBond       | 96f5b65b-4537-409d |                   | 10.10.10.1   |          |          |

#### Problèmes courants

#### Non-concordance temporelle

Un serveur NTP est configuré sur les contrôleurs hébergés dans le cloud Cisco.

Si le NTP n'est pas présent en raison d'une modification de la configuration, les contrôleurs peuvent avoir des heures différentes et cela peut interférer avec l'installation du certificat ou la génération de CSR.

Assurez-vous que les contrôleurs ont la même heure.

#### Impossible d'établir la connexion

Les contrôleurs SD-WAN doivent être accessibles via l'interface configurée sous VPN0.

Vérifiez qu'il existe une communication de couche 3 et de couche 4.

Nous pouvons vérifier les journaux du contrôleur via la console pour plus de détails sur le problème.

#### À propos de cette traduction

Cisco a traduit ce document en traduction automatisée vérifiée par une personne dans le cadre d'un service mondial permettant à nos utilisateurs d'obtenir le contenu d'assistance dans leur propre langue.

Il convient cependant de noter que même la meilleure traduction automatisée ne sera pas aussi précise que celle fournie par un traducteur professionnel.